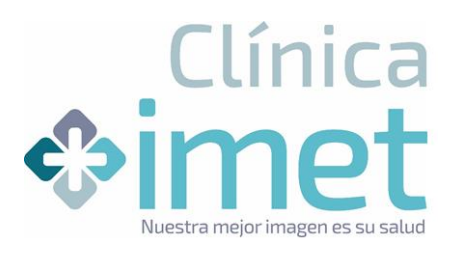

## ¿Cómo visualizar mis resultados de imagenología?

1- Ingrese a <u>www.clinicaimet.cl</u>, haga click en RESULTADO DE EXAMENES → PORTAL PACIENTE- VERSION NUEVA

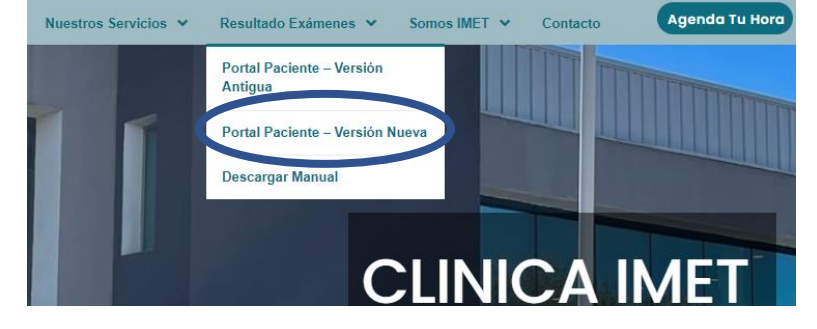

2- Será redirigido al portal donde:

a) Si UD. registró su correo electrónico al momento de realizar su atención, al ingresar su **RUT** y hacer **click** en **SOLICITAR ACCESO**, recibirá en unos minutos un e-mail con el Link para la visualización de sus exámenes.

b) Si UD. no tiene correo electrónico registrado en Clínica IMET, deberá hacer click en **ACCEDER CON CODIGO DE PACIENTE**, ingresar su **RUT** y el **código entregado** al momento del examen.

## Ingresa a tu portal

| 1.111-1              |                                                     |
|----------------------|-----------------------------------------------------|
|                      |                                                     |
| SOLICITAR ACCESO     |                                                     |
| Acceder con código o | <u>le paciente</u>                                  |
|                      | 1.111-1<br>SOLICITAR ACCESO<br>Acceder con código o |

3- Al ingresar se desplegará un listado con los exámenes realizados, para visualizar hacer click en "VER EXAMEN"

| V Filtrar examer | O Sin contraste<br>RADIOGRAFIA DE TÓRAX AP-LAT   | <ul><li>✓ DIAGNÓSTICO</li><li>✓ TRATANTE</li></ul> | Luis Peña De Olivera Ver examen     |
|------------------|--------------------------------------------------|----------------------------------------------------|-------------------------------------|
| 04/01/2022       | O Sin contraste<br>RADIOGRAFIA DE PELVIS AP (RN) | <ul><li>✓ DIAGNÓSTICO</li><li>✓ TRATANTE</li></ul> | Javiera Aguirre Fernández Verexamen |
| 09/12/2021       | O Sin contraste<br>RADIOGRAFIA DE PELVIS AP (RN) | <ul><li>✓ DIAGNÓSTICO</li><li>✓ TRATANTE</li></ul> | Jorge Ardila Reyes Ver examen       |